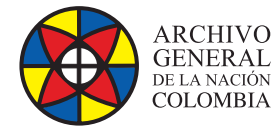

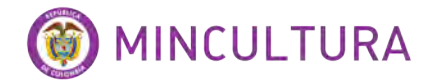

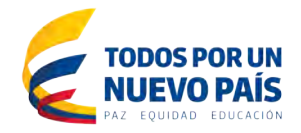

# Manual de Instalación

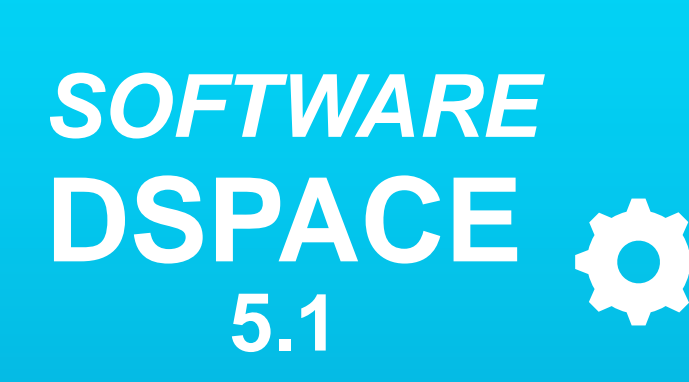

Grupo de Innovación y Apropiación de Tecnologías de la Información Archivística

Compilador: Pedro Antonio Gómez Guarín

2016

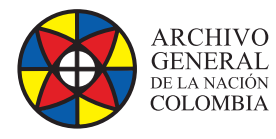

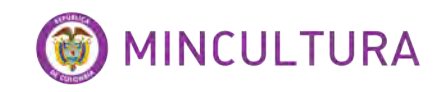

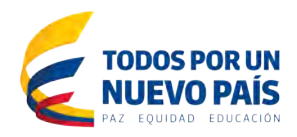

### TABLA DE CONTENIDO

| N | ITRODUCCIÓN                                          | 3  |
|---|------------------------------------------------------|----|
|   | ISTALACIÓN                                           | 3  |
|   | Prerrequisitos                                       | 4  |
|   | Usuario de base de datos la base de datos y permisos | 5  |
|   | Configuracion de Tomcat                              | 8  |
|   | Descargar desempaquetar e instalar dspace            | 9  |
|   | Crear usuario administrador de la herramienta        | 12 |
|   | Cambiar el idioma en dspace                          | 13 |

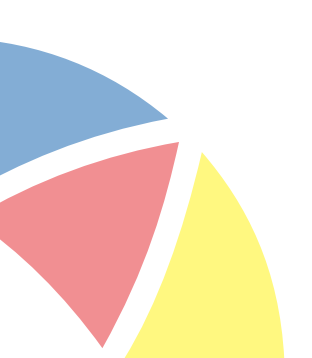

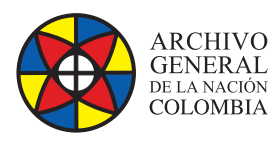

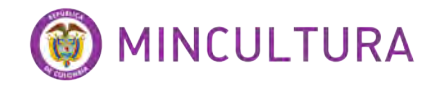

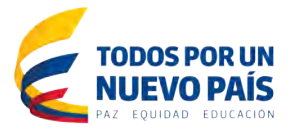

# INTRODUCCIÓN

DSpace es un *software* de código abierto que preserva y permite el acceso fácil a todo tipo de contenido digital, incluyendo texto, imágenes, imágenes en movimiento, mpegs y conjuntos de datos, basado en el esquema de metadatos Dublin-Core por defecto, sin embargo se pueden incluir otros esquemas de metadatos en DSpace como MARC y MODS.

DSpace viene con una interfaz basada en la web fácilmente configurable, que cualquier administrador de sistemas puede instalar bajo Linux, Mac OSX o Windows. El *Software* DSpace es de fácil instalación, ya que el sistema está construido bajo herramientas conocidas y estandarizadas por los navegadores web como son PostgreSQL, Java y Tomcat entre otros.

La aplicación DSpace puede reconocer y manejar una gran cantidad de formatos de archivo y tipos mime. Algunos de los formatos más comunes actualmente administrados dentro del entorno de DSpace están en formato PDF, Word, JPEG, MPEG, archivos TIFF. DSpace también proporciona un registro de formatos de archivos simple donde se puede registrar cualquier formato no reconocido, de manera que pueda ser identificado en el futuro.

# INSTALACIÓN

IMPORTANTE: se recomienda utilizar el programa PUTTY para tener la facilidad de copiar y pegar el código que aquí se muestra, además del programa Visor de archivos que utiliza el protocolo SFTP para acceder a las carpetas del sistema de Ubuntu desde Windows.

En este instructivo ejecutaremos la instalación para sistema operativo Linux Ubuntu 12.04 instalado previamente en una máquina virtual en Virtual Box, para esto ver el instructivo de <u>instalación de Ubuntu en máquina virtual</u>.

| in Balance i G i i i                                                                                                    | Colorest                                                                                                  |                                                                                |                                                |
|----------------------------------------------------------------------------------------------------|----------------------------------------------------------------------------------------------------|--------------------------------------------------------------------------------|------------------------------------------------|
|                                                                                                    | Category:                                                                                                 | Rasic ontinne for your Pul                                                     | TTY session                                    |
| Pagomezg@dspace: ~                                                                                                    | - Logging<br>- Terminal<br>- Keyboard                                                                     | Specify the destination you want to<br>Host Name (or IP address)               | connect to<br>Port                             |
| login as: pagomezg                                                                                                    | Bell                                                                                                    | 10.10.15.64                                                                    | - 22                                           |
| <pre>pagomezg@10.10.15.64's password:<br/>Welcome to Ubuntu 12.04.4 LTS (GNU/Linux 3.11.0-15-generic &gt;<br/>* Documentation: https://help.ubuntu.com/</pre>                                              | - Features<br>- Features<br>- Window<br>- Appearance<br>- Behaviour                                       | Connection type:<br>Raw Telnet Riogin (<br>Load, save or delete a stored sessi | <ul> <li>SSH Serial</li> <li>Serial</li> </ul> |
|                                                                                                    | - Translation                                                                                             | Saved Sessions                                                                 |                                                |
| System information as of Thu Mar 5 15:05:47 COT 2015<br>System load: 0.0 Processes: 70<br>Usage of /: 13.9% of 7.26GB Users logged in: 1<br>Memory usage: 12% IP address for eth0: 10.10<br>Swap usage: 0% | - Selection<br>- Colours<br>- Connection<br>- Data<br>- Proy<br>- Teinet<br>- Riogin<br>- Riogin<br>- Sta | Default Settings<br>apache<br>gel<br>gesoc<br>tomcat                           | Load<br>Save<br>Delete                         |
| Graph this data and manage this system at:<br>https://landscape.canonical.com/                                                                                                    | - Serial                                                                                                  | Close window on exit:<br>Always Never On                                       | ly on clean exit                               |
| 100 packages can be updated.                                                                                                    |                                                                                                    | and the second second                                                          |                                                |
| 74 updates are security updates.                                                                                                    |                                                                                                    | -                                                                              |                                                |
| New release 114 04 1 TTS! eventable                                                                                                    | About                                                                                                    | Open                                                                           | Cancel                                         |
| Run 'do-release-upgrade' to upgrade to it.                                                                                                    |                                                                                                    |                                                                                |                                                |
| Run 'do-release-upgrade' to upgrade to it.                                                                                                    |                                                                                                    |                                                                                |                                                |

Archivo General de la Nación - Manual de Instalación Software DSPACE 5.1 http://observatoriotic.archivogeneral.gov.co

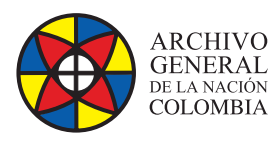

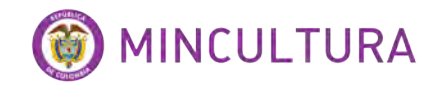

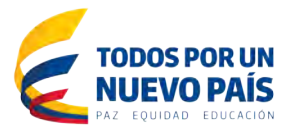

#### PRERREQUISITOS

Ya con el sistema operativo instalado y configurado podremos comenzar instalando algunos otros paquetes necesarios antes de instalar DSpace, recuerde que este instructivo está diseñado paso a paso para que la instalación final quede de manera correcta, solo copie o escriba el código aquí propuesto.

Primero en la terminal de nuestro servidor Ubuntu escribimos los siguientes comandos:

Después de cada línea copiada aplicar la tecla Enter, el sistema pedirá la contraseña del usuario administrador del sistema y una confirmación s/n sí o no para continuar.

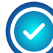

Openjdk-7-jdk: Programa necesario para instalar el entorno de desarrollo de java7.

sudo apt-get install openjdk-7-jdk

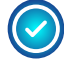

**Postgresql:** DSpace puede funcionar con base de datos postgresql o Oracle, en este caso lo haremos con postgresql.

sudo apt-get install postgresql

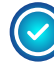

**Tomcat7:** tomcat es utilizado como webserver, este programa hará que DSpace pueda accederse desde la web.

sudo apt-get install tomcat7

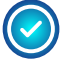

Ant maven: es utilizado por DSpace para construir el programa en sí mismo a partir de un desempaquetador que veremos más adelante.

sudo apt-get install ant maven

| PRERREQUISITOS                              | Inoin ay pagenergi<br>Inoin ar pagenergi<br>Inogenergi(10,10,15,64°s paseword)                                                                           |
|---------------------------------------------|----------------------------------------------------------------------------------------------------|
| Ya con el sistema operativo instalado y con | M Welcome to Obantu 12.04.4 LTS (GRU/Linux 3.11.0-15-generic x84_64)                                                                                     |
| necesarios antes de instalar DSpace, recu   | * Documentation: https://help.ubuntu.com/                                                                                                    |
| instalación final quede de manera correcta  | System information as of Thu Mar 5 15:05:47 COT 2015                                                                                                    |
| Primero en la terminal de nuestro servidor  | System Inad: 0.0 Fracesses: 70<br>Usage of /: 13.% of 7.2468 Users logged in: 1<br>Memory Usage: 12% IF address for ethd: 10.16.15.68<br>Swag usage: 10% |
| Después de cada línea copiada aplicar la t  | e Graph this data and hanage this system at:<br>https://iandscape.canonscal.com/                                                                         |
| openjdk-7-jdk: Programa necesario para      | 100 packages can be updates.<br>79 updates are security updates.                                                                                         |
| sudo apt-get install openjdk-7-jdk          | New release '14.04.1 LTS' svallanle.<br>Run 'do-release-upgrade' so upgrade to 15.                                                                       |
|                                             | Last login: Thu Mar 5 14:47/20 2015<br>regomergBdspacer-5 suda spr-get instell open;dx-7-jdr                                                             |
|                                             |                                                                                                    |
|                                             |                                                                                                    |
| Copiar el codigo                            |                                                                                                    |
| con "clic derecho                           | en la terminal PUTTY                                                                                                    |
|                                             |                                                                                                    |

Archivo General de la Nación - Manual de Instalación Software DSPACE 5.1 http://observatoriotic.archivogeneral.gov.co

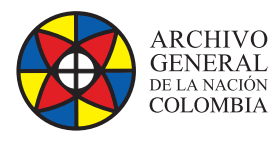

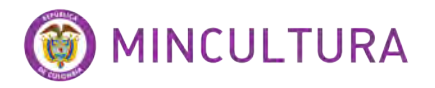

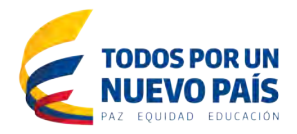

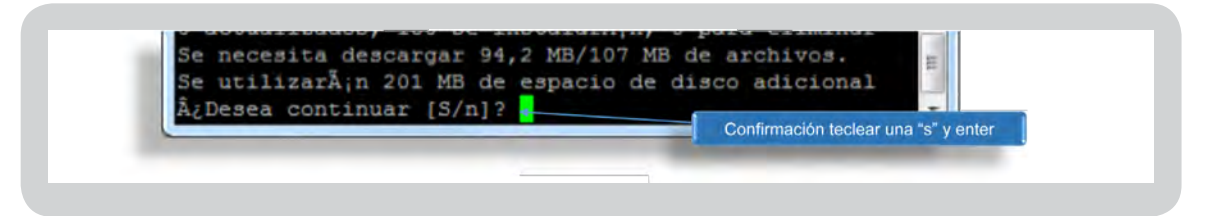

#### USUARIO DE BASE DE DATOS LA BASE DE DATOS Y PERMISOS

Paso siguiente crearemos el usuario para la base de datos que servirá de almacenamiento a DSpace, en esta ocasión hemos instalado el sistema de base de datos postgresql que se administra en modo terminal, ingresaremos los siguientes líneas de código para crear el usuario.

Primero se ejecuta el programa de base de datos postgresql invocando al usuario del sistema postgresql

sudo su postgres

Esta línea crea un usuario de base de datos llamado dspace seguidamente el sistema nos preguntara el password para este usuario, ingresar un password a discreción, sugerencia D5Pace.

createuser -U postgres -d -A -P dspace Ingresamos el password de nuestro usuario administrador de Ubuntu Pagomezg@dspace: ~ pagomezg@dspace:~\$ sudo su postgre [sudo] password for pagomezg: postgres@dspace:/home/pagomezg\$ createuser -U postgres -d -A -P dspace Enter password for new role: Enter it again: Shall the new role be allowed to create more new roles? (y/n) n ostgres@dspace:/home/pagomezg\$ Ingresamos el nuevo password Restringimos a este usuario para que nuestro nuevo usuario de DSpace no pueda crear más usuarios omezg@dspace: ~

Para salir de postgresql escribir en la terminal exit

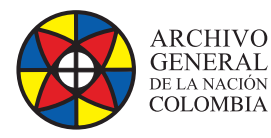

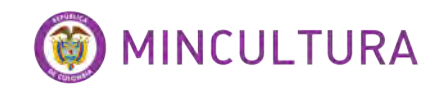

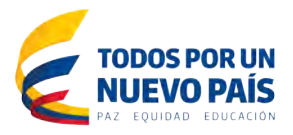

Ahora vamos a darle permisos al usuario de base de datos dspace para que se pueda conectar a la base de datos, para eso vamos a adicionar una línea de código editando el siguiente archivo, usaremos el editor nano para esta tarea.

sudo nano /etc/postgresql/9.1/main/pg\_hba.conf

Al final del archivo adicionamos la línea

local all dspace md5 así:

| ocal            | all                                | all           |                      | peer     |
|-----------------|------------------------------------|---------------|----------------------|----------|
| IPv4 1          | ocal connection                    | 15:           |                      | PULL     |
| ost             | all                                | all           | 127.0.0.1/32         | md5      |
| IPv6 1          | ocal connection                    | 15:           |                      |          |
| ost             | all                                | al1           | ::1/128              | md5      |
| Allow<br>replic | replication con<br>ation privilege | nections from | localhost, by a user | with the |
| local           | replication                        | postgres      |                      | peer     |
| host            | replication                        | postgres      | 127.0.0.1/32         | md5      |
| host<br>ocal al | replication<br>l dspace md5        | postgres      | ::1/128              | mcl.5    |

Para guardar el archivo se pulsan simultáneamente las teclas "Control más O" y para salir del editor nano las teclas "Control más X"

Luego reiniciamos Postgresql

**NOTA:** de aquí en adelante utilizaremos el usuario root que es el usuario con mayor cantidad de permisos en el sistema Ubuntu, la contraseña es la misma que la del usuario que crearon al instalar el sistema operativo.

sudo su

/etc/init.d/postgresql restart

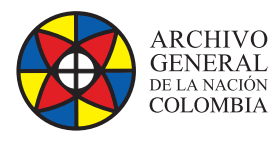

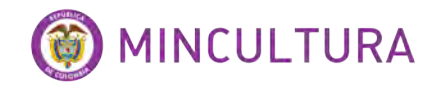

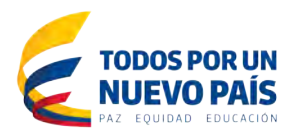

| Proot@dspace: /home/pagomezg                                                                                                    |        |
|----------------------------------------------------------------------------------------------------|--------|
| Enter password for new role:<br>Enter it again:<br>Shall the new role be allowed to create more n<br>postgres@dspace:/home/pagomezg\$ exit<br>exit<br>pagomezg@dspace:~\$ sudo nano /etc/postgresql/9<br>.1/main/pg_hba.conf<br>[sudo] password for pagomezg:<br>pagomezg@dspace:~\$ sudo su<br>root@dspace:/home/pagomezg\$ /etc/init.d/postgresql restart<br>* Restarting PostgreSQL 9.1 database server<br>root@dspace:/home/pagomezg\$ | í ok 1 |
|                                                                                                    |        |

sudo useradd -m dspace

sudo passwd dspace

Aquí adicionamos el usuario dspace como usuario del sistema de Ubuntu y le otorgamos una contraseña

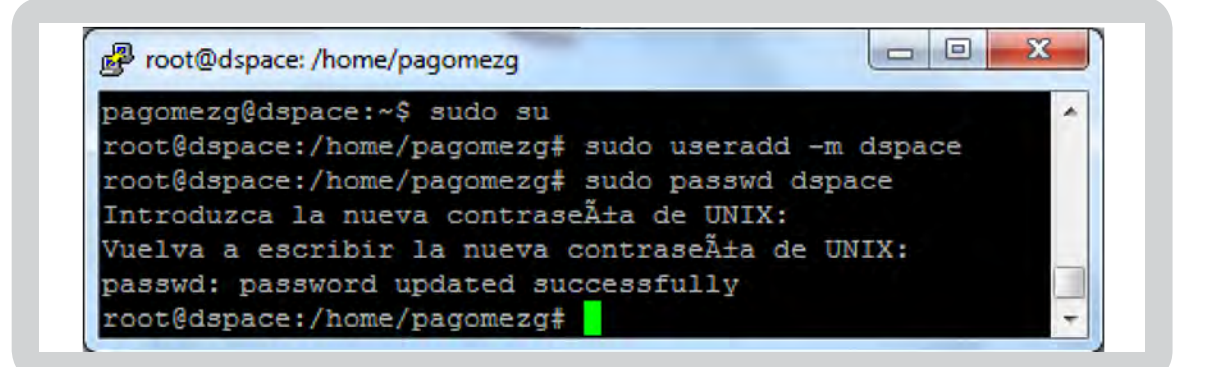

Aquí se crea la carpeta dspace y se le otorga permisos al usuario dspace a usarla.

sudo mkdir /dspace

sudo chown dspace /dspace

Creamos la base de datos con esta línea.

sudo -u dspace createdb -U dspace -E UNICODE dspace

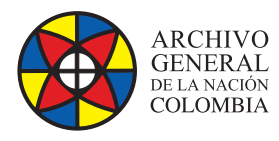

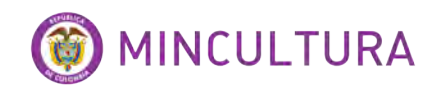

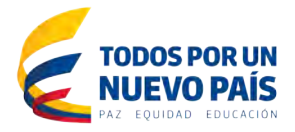

# **CONFIGURACIÓN DE TOMCAT**

La configuración del servicio de servidor tomcat es muy sencilla, solo basta con adicionar unas líneas de código en el archivo de configuración de tomcat de la siguiente manera.

Abrir con el editor nano el archivo server.xml

sudo nano /etc/tomcat7/server.xml

Seguidamente nos dirigimos al final del archivo y antes de la línea </Host> insertamos el siguiente código.

<!-- Define a new context path for all DSpace web apps -->

<Context path="/xmlui" docBase="/dspace/webapps/xmlui" allowLinking="true"/>

<Context path="/sword" docBase="/dspace/webapps/sword" allowLinking="true"/>

<Context path="/oai" docBase="/dspace/webapps/oai" allowLinking="true"/>

<Context path="/jspui" docBase="/dspace/webapps/jspui" allowLinking="true"/>

<Context path="/lni" docBase="/dspace/webapps/lni" allowLinking="true"/>

<Context path="/solr" docBase="/dspace/webapps/solr" allowLinking="true"/>

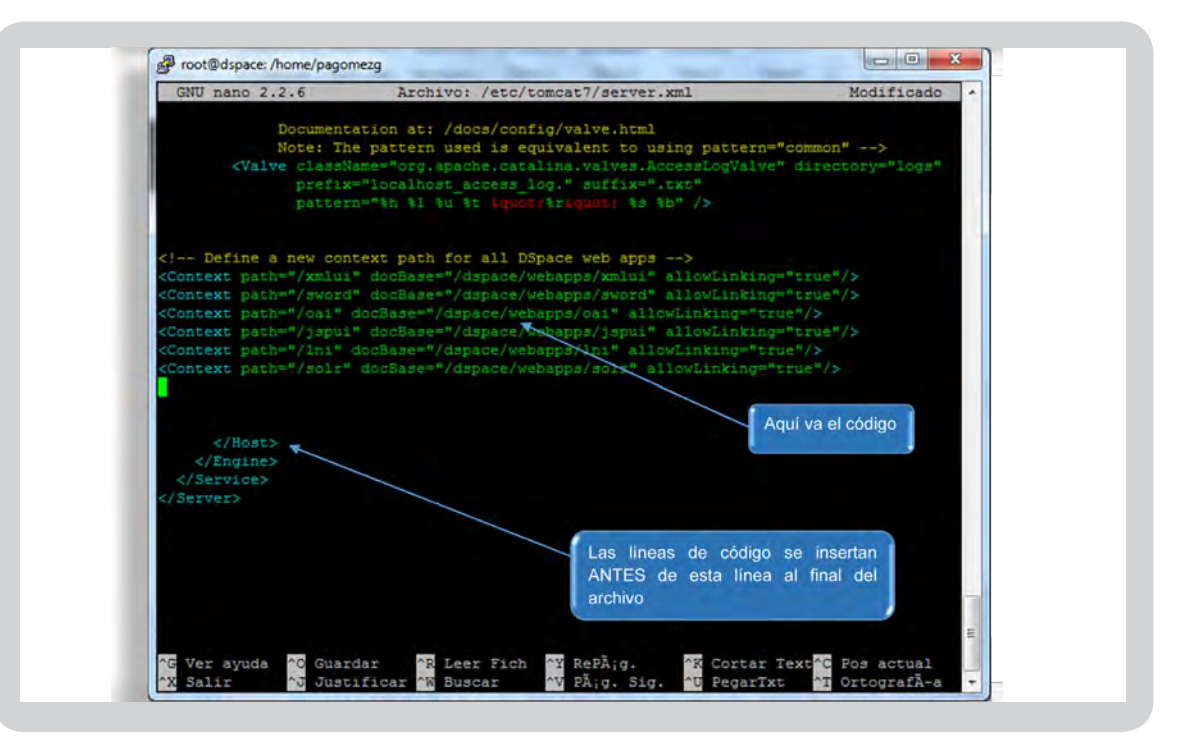

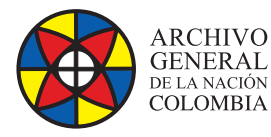

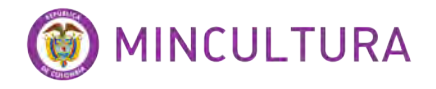

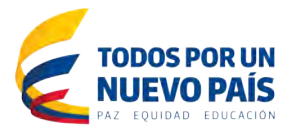

#### DESCARGAR DESEMPAQUETAR E INSTALAR DSPACE

Lo primero que haremos es crear una carpeta llamada "build" para ahí descargar DSpace y desde la misma construir el instalador de DSpace.

Antes de comenzar correremos un update para actualizar el sistema.

sudo apt-get update

Ahora creamos la carpeta build y le damos permisos.

sudo mkdir /build

sudo chmod -R 777 /build

cd /build

Descargamos DSpace.

wget http://sourceforge.net/projects/dspace/files/DSpace%20Stable/5.1/dspace-5.1-src-release.tar.gz/

Si no funciona podemos utilizar.

wget http://190.25.248.37/repositorio/dspace/dspace-5.1-src-release.tar.gz

Ahora descomprimimos el archivo.

*tar -zxf dspace-5.1-src-release.tar.gz* 

Ahora vamos a la carpeta resultante de la descompresión del archivo.

cd /build/dspace-5.1-src-release

Desde ahí desempaquetamos DSpace este proceso podrá durar un buen tiempo, en este caso duro 23 minutos.

mvn -U package

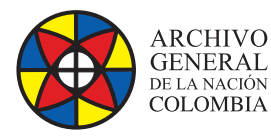

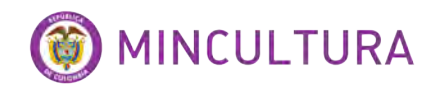

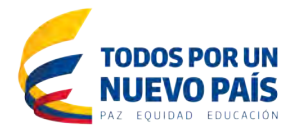

Si todo resulta bien aparecerá algo como esto.

| [INFO] |                                                     |         | *                      |
|--------|-----------------------------------------------------|---------|------------------------|
| [INFO] | DSpace Parent Project                               | SUCCESS | [1:34.623s]            |
| [INFO] | DSpace Services Framework :: API and Implementation | SUCCESS | 5 [1:46.820s]          |
| [INFO] | DSpace Kernel :: API and Implementation             | SUCCESS | [5:17.0623]            |
| [INFO] | DSpace Addon Modules                                | SUCCESS | [0.1725]               |
| [INFO] | DSpace Kernel :: Additions and Local Customizations | SUCCESS | 5 [21.456s]            |
| [INFO] | DSpace XML-UI (Manakin)                             | SUCCESS | [2:12.983s]            |
| [INFO] | DSpace XML-UI (Manakin) :: Local Customizations     | SUCCESS | [23.7033]              |
| [INFO] | DSpace JSP-UI                                       | SUCCESS | [15.4878]              |
| [INFO] | DSpace JSP-UI :: Local Customizations               | SUCCESS | [12.5693]              |
| [INFO] | DSpace RDF                                          | SUCCESS | [16.621s]              |
| [INFO] | DSpace RDF :: Local Customizations                  | SUCCESS | [17.617s]              |
| [INFO] | DSpace REST :: API and Implementation               | SUCCESS | [1:21.897s]            |
| [INFO] | DSpace REST :: Local Customizations                 | SUCCESS | [17.9728]              |
| [INFO] | DSpace SWORD                                        | SUCCESS | [8.1285]               |
| [INFO] | DSpace SWORD :: Local Customizations                | SUCCESS | [12.095s]              |
| [INFO] | DSpace SWORD v2                                     | SUCCESS | [1:19.4263]            |
| [INFO] | DSpace SWORD v2 :: Local Customizations             | SUCCESS | [7.915s]               |
| [INFO] | Apache Solr Webapp                                  | SUCCESS | [3:24.3725]            |
| [INFO] | DSpace SOLR :: Local Customizations                 | SUCCESS | [44.6563]              |
| [INFO] | DSpace OAI-PMH                                      | SUCCESS | [1:29.541s]            |
| [INFO] | DSpace OAI-PMH :: Local Customizations              | SUCCESS | [12.428s]              |
| [INFO] | DSpace Assembly and Configuration                   | SUCCESS | [1:37.111s]            |
| [INFO] | DSpace XML-UI Mirage2 Theme                         | SUCCESS | [2.384s]               |
| [INFO] |                                                     |         |                        |
| [INFO] | BUILD SUCCESS                                       |         |                        |
| [INFO] |                                                     |         |                        |
| [INFO] | Total time: 23:40.376s                              | Este    | mensaje indica que D   |
| [INFO] | Finished at: Mon Mar 09 11:48:05 COT 2015           | se d    | esempaqueto correctame |
| [INFO] | Final Memory: 80M/298M                              |         |                        |
| [INFO] |                                                     |         |                        |

**NOTA:** un problema típico de des empaquetamiento de DSpace es la versión de JAVA ya que el sistema ant maven necesita e instala JAVA 6 pero DSpace dispone de JAVA 7, un tip muy importante es revisar que versión de JAVA es la que se está por defecto y para eso se cuenta con el siguiente comando.

sudo update-alternatives --config java

Este comando nos muestra las versiones de JAVA que están instaladas en nuestro servidor.

| SelecciĂ'n           | Ruta                                                                    | Prioridad  | Estado           |
|----------------------|-------------------------------------------------------------------------|------------|------------------|
|                      | /usr/lib/jvm/java-6-openjdk-amd64/jre/bin/java                          | 1061       | modo automÃ;tico |
|                      | /usr/lib/jvm/java-6-openjdk-amd64/jre/bin/java                          | 1061       | modo manual      |
|                      | /usr/lib/jvm/java-7-openjdk-amd64/jre/bin/java                          | 1051       | modo manual      |
| ulse <intro></intro> | para mantener el valor por omisi $\tilde{\mathbb{A}}^{3}$ n [*] o pulse | un nă°mero | de selección: 2  |

Archivo General de la Nación - Manual de Instalación Software DSPACE 5.1 http://observatoriotic.archivogeneral.gov.co

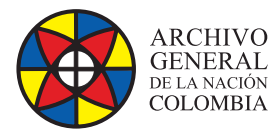

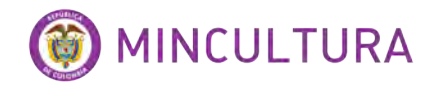

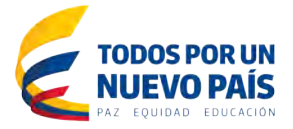

De esta manera cambiamos la versión de JAVA 6 a JAVA 7 y no tendremos inconvenientes con el siguiente paso.

Ahora instalaremos la herramienta, para eso ejecutaremos los siguientes comandos:

Primero nos ubicamos en la carpeta de instalación

cd /build/dspace-5.1-src-release/dspace/target/dspace-installer

Luego ejecutamos el siguiente comando.

sudo ant fresh\_install

Después de un tiempo aquí duro 1 minuto y medio veremos en nuestra terminal que el proceso de instalación ha finalizado satisfactoriamente .

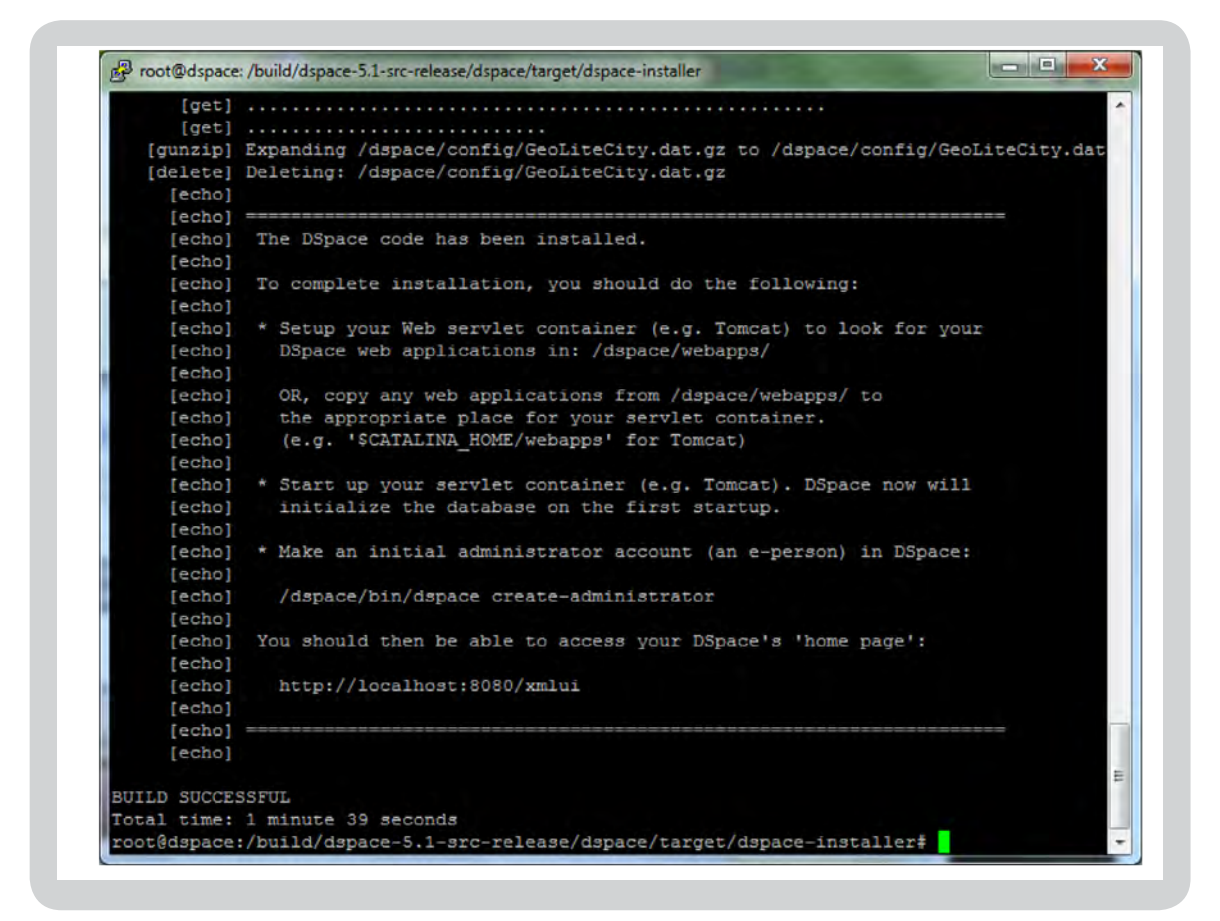

Al final de este proceso vamos a generar permisos para hacer uso del servicio tomcat.

sudo chown tomcat7:tomcat7 /dspace -R

11

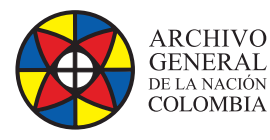

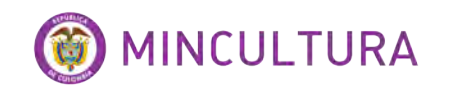

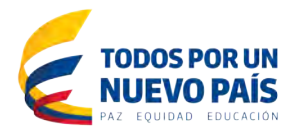

Reiniciamos Tomcat

sudo /etc/init.d/tomcat7 restart

#### **CREAR USUARIO ADMINISTRADOR DE LA HERRAMIENTA**

Para poder administrar las opciones de DSpace es necesario crear un usuario administrador.

Para esto ejecutar en la terminal.

sudo /dspace/bin/dspace create-administrator

Nos solicita inmediatamente los datos básicos de la cuenta administradora, email. nombre, apellido y un Password.

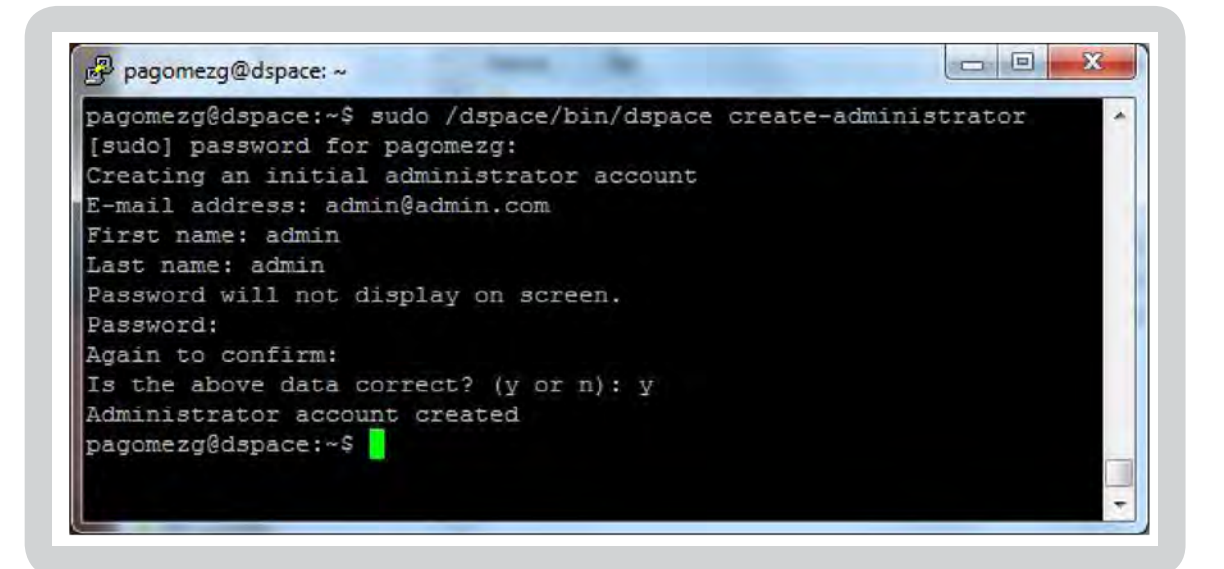

Podemos acceder a nuestro servidor mediante el navegador web escribiendo la IP del servidor el puerto de tomcat y el nombre del servicio así, en direccionIP colocar la dirección IP del servidor

Esta URL nos lleva al repositorio

http://direccionIP:8080/xmlui

Esta URL nos lleva a opciones de administración

http://direccionIP:8080/jspui

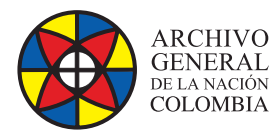

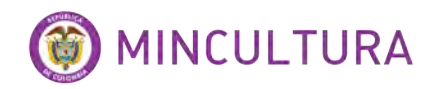

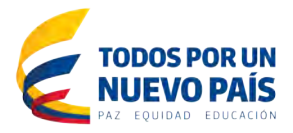

### CAMBIAR EL IDIOMA EN DSPACE

Por ultimo vamos a cambiar el idioma de la aplicación.

Para eso vamos a modificar el siguiente archivo en la siguiente ruta.

sudo nano /dspace/config/dspace.cfg

Ir la línea 1395 aproximadamente, encontrara este codigo default.locale = en

Cambiarla por codigo default.locale = es

Reiniciar el servicio de Tomcat

sudo /etc/init.d/tomcat7 restart

## **CONFIGURACIÓN DE CORREO**

Otra tarea necesaria es configurar la herramienta para que envie notificaciones por correo electrónico, necesario para la confirmación de usuarios nuevos. Para esto vamos a editar el archivo dspace.cfg

sudo nano /dspace/config/dspace.cfg

Buscamos SOLO las siguientes líneas de código y las modificamos, con el usuario de correo que va a servir para enviar notificación es, el nombre del servicio SMTP, y el puerto.

###### Email settings ######## # SMTP mail server *mail.server* = *smtp.gmail.com* # SMTP mail server authentication username and password (if required) mail.server.username = pedro@gmail.com mail.server.password = xxxxxxxxx # SMTP mail server alternate port (defaults to 25) *mail.server.port* = 25 # From address for mail mail.from.address = pedro@gmail.com # Currently limited to one recipient! feedback.recipient = pedro@qmail.com # General site administration (Webmaster) e-mail mail.admin = pedro@gmail.com # Pass extra settings to the Java mail library. Comma-separated, equals sign between # the key and the value. For example: mail.extraproperties = mail.smtp.socketFactory.port=465, \ mail.smtp.socketFactory.class=javax.net.ssl.SSLSocketFactory, \ mail.smtp.socketFactory.fallback=false

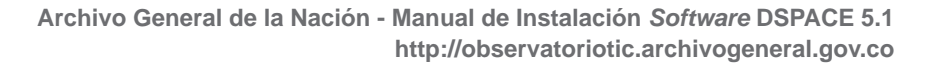

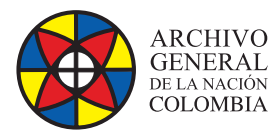

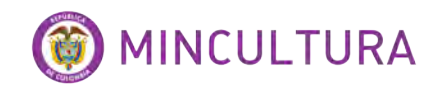

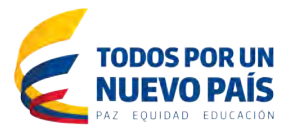

Otra modificación es la IP del localhost, para esto buscamos las siguientes líneas de código en el mismo archivo y las modificamos solo cambiando el localhost por defecto por la IP del servidor:

# DSpace base host URL. Include port number etc.

dspace.baseUrl = http://10.10.15.80:8080

# DSpace base URL. Include port number etc., but NOT trailing slash

# Change to xmlui if you wish to use the xmlui as the default, or remove

# "/jspui" and set webapp of your choice as the "ROOT" webapp in

*# the servlet engine.* 

dspace.url = http://10.10.15.80:8080/jspui

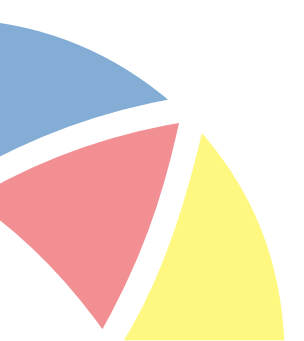